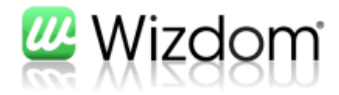

# Wizdom Noticeboard iPhone app

Version 1.8.6

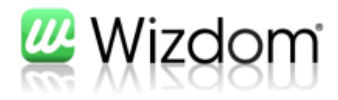

## Indholdfortegnelse

| 1. Introduktion |                    | 2 |
|-----------------|--------------------|---|
| 2. Noti         | ceboard iPhone App | 3 |
| 2.1             | Installation       | 2 |
| 2.1             | Farvetema          | 3 |
| 2.3             | Funktionalitet     | 3 |

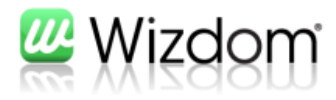

## 1. Introduktion

Flere og flere ansatte er i dag udstyret med "smartphones", hvilket åbner op for mobile løsninger til eksempelvis nyhedsvisning. Wizdom indeholder et nyhedsmodul "Noticeboard", som anvendes til styring af nyhedsopslag i intranettet.

Noticeboard iPhone App udvider "rækkevidden" af nyhedsmodulet idet ansatte kan læse og oprettet nyheder på intranettet via deres iPhone. Det forudsætter, at brugerens iPhone har adgang til virksomhedens intranet enten via WiFi eller VPN/3G.

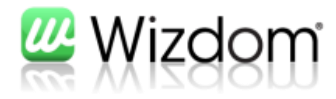

### 2. Noticeboard iPhone App

### **2.1 INSTALLATION**

Noticeboard iPhone App hentes i Apples App-store. Herefter angiver brugeren relevante bruger-oplysninger og oplysninger om Wizdom-intranet serveren.

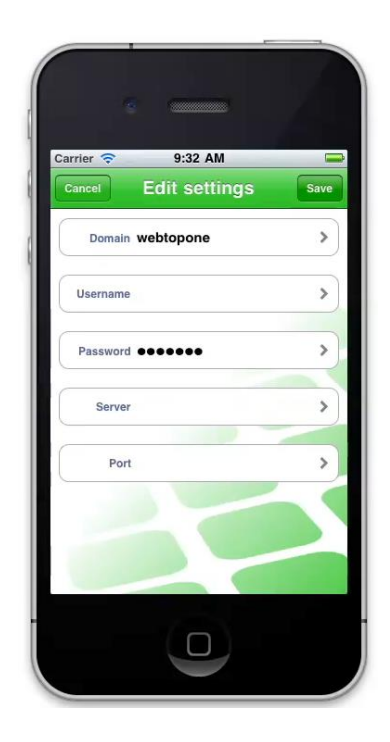

Konkret skal man starte appen og skrive domain, brugernavn og password – samt adressen til intranet-serveren og så vælge Wizdom 2013 eller Wizdom 2010 1.9.5+.

#### **2.2 FARVETEMA**

Appens baggrund og farver kan styres fra Wizdom-serveren og derved kan Appens farve matche virksomhedens Intranet. Se administrator vejledning i opsætning af Wizdom mobil server.

#### **2.3 FUNKTIONALITET**

Følgende funktionalitet understøttes:

• Nyhedsoversigt.

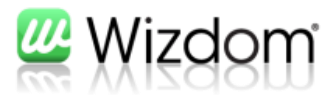

- Åbne/læse nyheder dvs. hver bruger kan angive sine personlige nyhedskanaler, ligesom på intranettet og får kun disse vist i nyhedsoversigten. Når en nyhed er læst bæres dette med over på intranettet.
- **Oprette nyheder** brugeren kan oprette nyheder på alle de nyhedskanaler brugeren har adgang til.
- Læse og oprette kommentarer på nyheder
- **Preview af dokumenter** via link i nyheden eksempelvis word, excel, powerpoint, pdf osv.
- **Oprette kommentarer på nyheder** forudsat, at kommentarer er aktiverede på den relevante kanal.
- **Push-beskeder -** ved nye, opdaterede eller kommenterede nyheder.

Billed 1 - Nyhedsoversigt

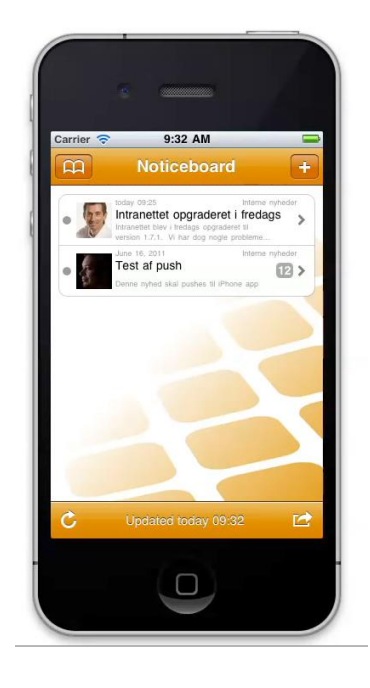

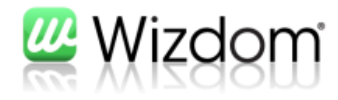

#### Billed 2 - Åbne/læse nyheder

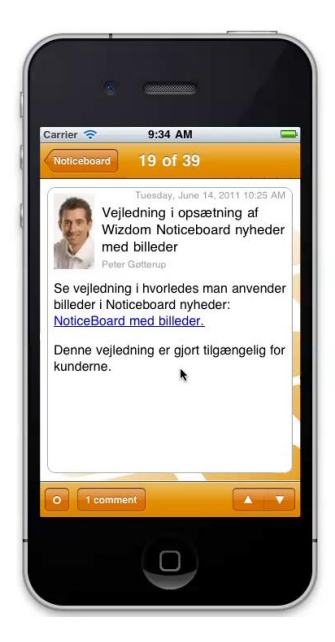

Billed 3 + 4 + 5 - Skrive Nyheder, angive nyhedskanal og publiceringstidspunkt

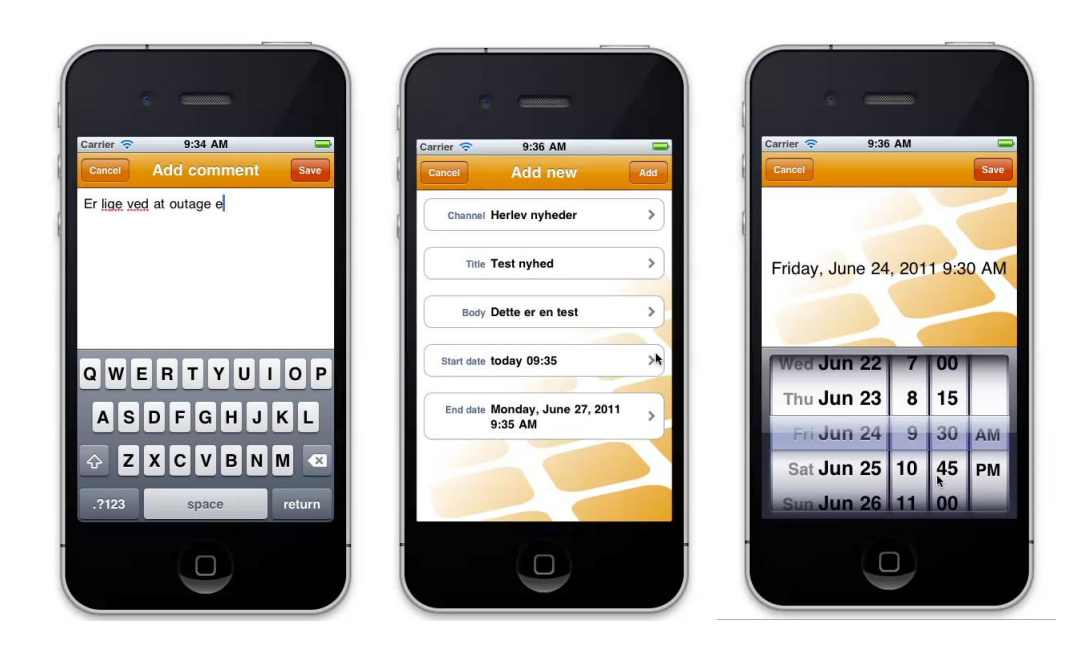

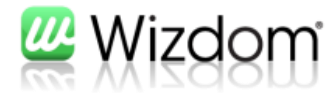

#### Billed 6 - Preview af dokument via link i nyheden

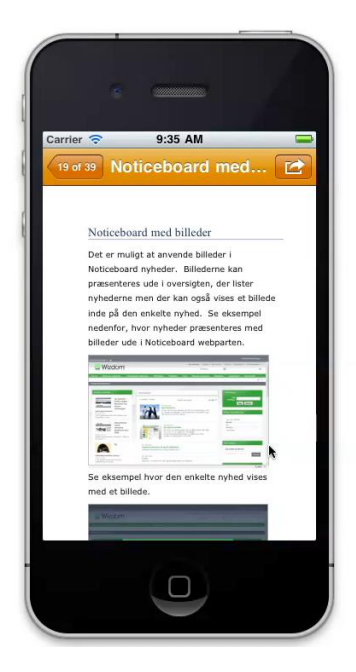